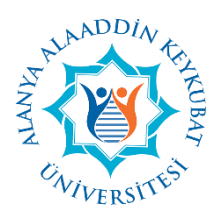

# ALANYA ALAADDİN KEYKUBAT ÜNİVERSİTESİ KÜTÜPHANE VE DOKÜMANTASYON DAİRE BAŞKANLIĞI DSPACE AÇIK ERİŞİM VE KURUMSAL ARŞİV YAZILIMI KULLANIM KILAVUZU

## Açık Erişim Nedir?

Bilimsel literatürün İnternet aracılığıyla finansal, yasal ve teknik bariyerler olmaksızın, erişilebilir, okunabilir, kaydedilebilir, kopyalanabilir, yazdırılabilir, taranabilir, dizinlenebilir, tam metne bağlantı verilebilir, yazılıma veri olarak aktarılabilir ve her türlü yasal amaç için kullanılabilir biçimde kamuya ücretsiz açık olmasıdır. Açık erişim, yayın veya araştırmanın bilimsel saha genişliğini arttırır ve ulaşımında kolaylık sağlar.

### DSpace Nedir?

DSpace açık kaynak kodlu kurumsal arşiv sistemidir ve kurum bünyesinde üretilen bilgi kaynaklarının açık erişime sunulması amacıyla kullanılır. DSpace kurumsal arşiv sistemi kurum bünyesinde üretilen entelektüel çıktıları uzun süreli depolama, koruma ve erişime odaklanarak hizmet vermek amacıyla geliştirilmiştir.

### DSpace'in Yararları

### **Kurumsal Yararları:**

- Üniversitenin görünürlüğünü ve saygınlığını artırır.
- Üniversitenin desteklediği çeşitli tanıtım ve araştırma sonuçlarına erişim sınırlamasını ortadan kaldırır.
- Üniversitenin desteklediği araştırmaları tekrar ücret ödeyerek ticari kaynaklardan satın almasını önler.

### **Bireysel Yararları:**

- İnternet sayesinde araştırma sonuçlarına ücretsiz ve hızlı erişim sağlar.
- Bilgi kaynaklarının daha geniş kitlelere ulaşmasını sağlayarak araştırmanın etkisini artırır.
- Bilgi kaynaklarının başka araştırmalara temel oluşturmasına aracılık eder.
- Araştırmaların tekrarını önler.

### DSpace Nasıl Kullanılır?

Alanya Alaaddin Keykubat Üniversitesi tarafından kullanılan kurumsal arşiv yazılımı <u>http://acikerisim.alanya.edu.tr:8080/xmlui/</u>adresinden yayın yapmaktadır. Alanya Alaaddin Keykubat Üniversitesi web sayfası olan "alanya.edu.tr" adresinde "İDARİ" sekmesinden "Kütüphane ve Dokümantasyon Daire Bşk." linkine tıklanır.

| THE REST OF             | ALANYA<br>ALAADDI<br>ÜNIVERS | N KEYKU<br>ITESI | BAT      | Kökle                                                                                                    | ri mâzide hedeflei                                                                                                    | ri âtide                                            | f 🎐 🖥                      | 5 1                                                                                  |                                                                      |
|-------------------------|------------------------------|------------------|----------|----------------------------------------------------------------------------------------------------|----------------------------------------------------------------------------------------------------|-----------------------------------------------------|----------------------------|--------------------------------------------------------------------------------------|----------------------------------------------------------------------|
| ANA SAYFA               | KURUMSAL                     | YÖNETİM          | AKADEMİK | İDARİ                                                                                                    | MERKEZİ BİRİMLER                                                                                                    | ÖĞRENCİ                                             | MEVZUAT                    | iletişim                                                                             | GÖRÜŞ VE ÖNERİ FORMU                                                 |
| Genel Se                | kreterlik                    |                  |          | Daire B                                                                                                    | aşkanlıkları                                                                                                    |                                                     | м                          | üstakil Biri                                                                         | mler                                                                 |
| Genel Sekn              | ətər                         |                  |          | Bilgi İşler<br>İdari ve N<br><mark>Kütüpha</mark><br>Öğrenci İ<br>Personel<br>Sağlık, Ki<br>Strateji G<br>Yapı İşler | m Daire Başkanlığı<br>Mali İşler Daire Başkan<br>ne ve Dokümanlasyoi<br>İşleri Daire Başkanlığı<br>Daire Başkanlığı<br>Ültür ve Spor Daire Ba<br>ieliştirme Daire Başka<br>i ve Teknik Daire Başka | lığı<br>1 Daire Bşk.<br>şkanlığı<br>nlığı<br>anlığı | Ba<br>Di<br>Hu<br>Ka<br>Ya | ısın ve Halkla<br>öner Sermaye<br>ıkuk Müşaviri<br>ılite Yönetim<br>ızı İşleri ve Ev | lüşkiler Birimi<br>Işletme Müdürtüğü<br>Birimi<br>rak Şube Müdürtüğü |
| VIVERSIT<br>mâzide hede | fleri âtide                  |                  | 1 L      | 2 2                                                                                                    |                                                                                                    |                                                     |                            | T                                                                                    |                                                                      |

Kütüphane sayfasında, üst kısımda yer alan "Açık Erişim" linkinden sisteme erişilir.

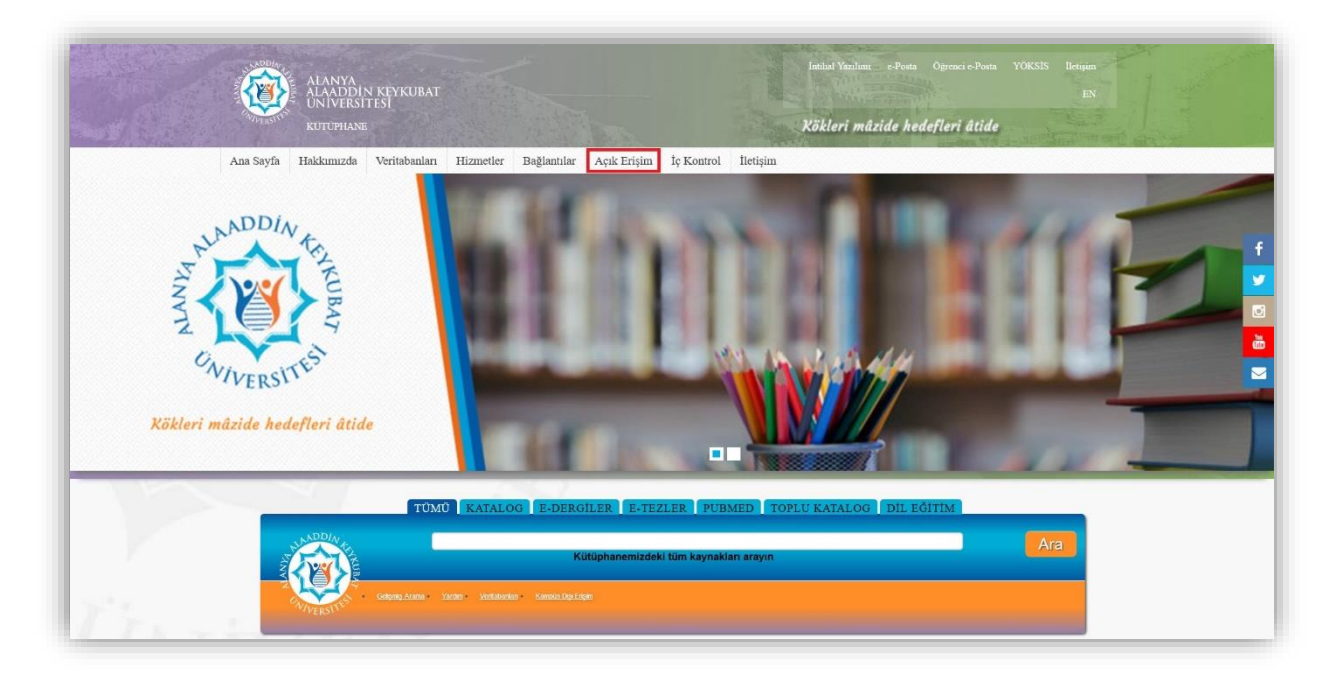

Açık Erişim sisteminde öncelikli olarak giriş yapmak gerekmektedir. Sağ üst köşeden "Giriş" butonuna tıklanır.

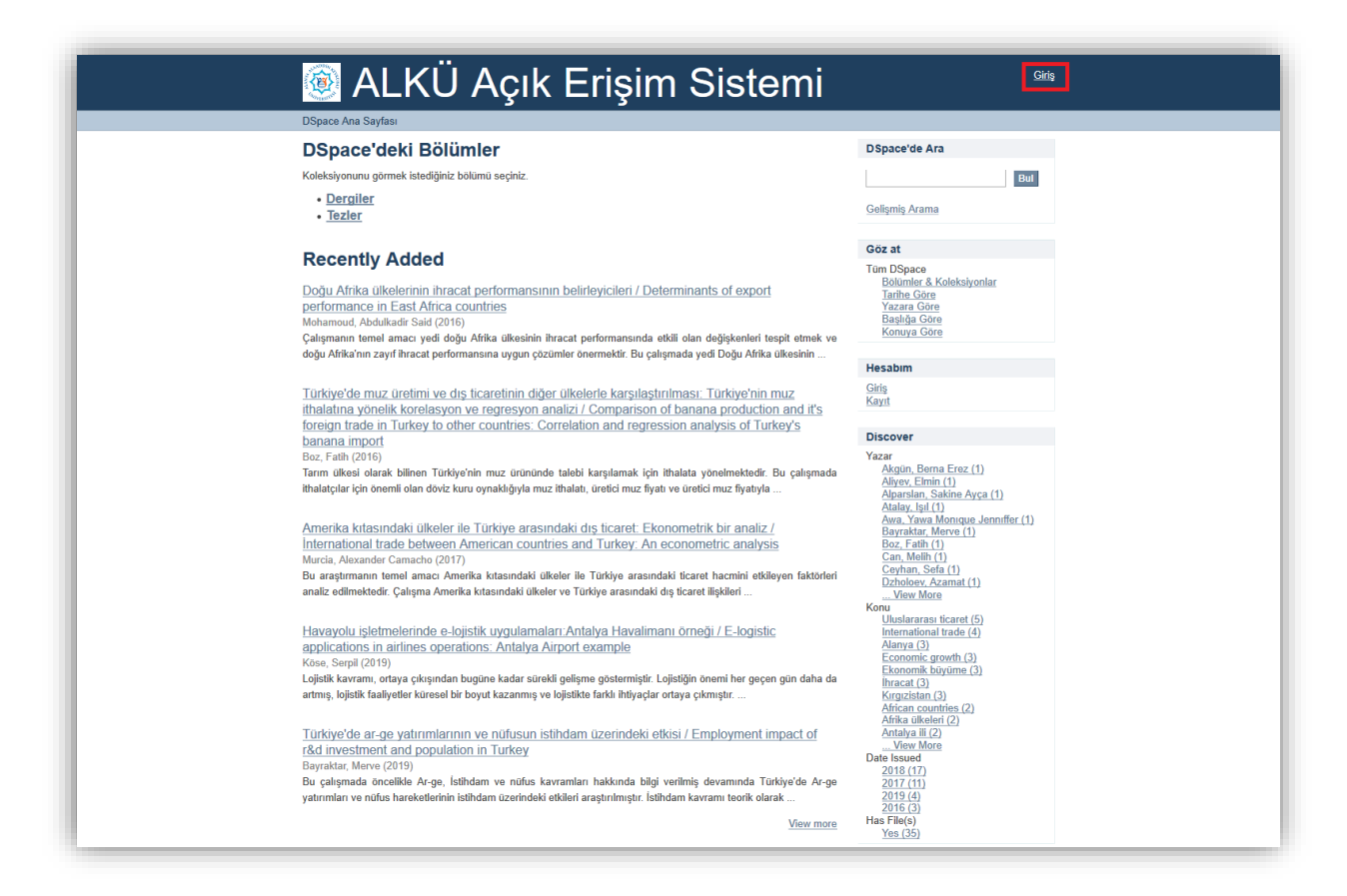

Açık Erişim sistemi için oluşturulan e-posta adresi – şifre ikilisi ile sisteme giriş yapılır. Giriş için kurumsal mail adresinizi kullanmanız gerekmektedir. Kayıtlı değilseniz "Kayıt için buraya tıklayın" butonunu kullanabilirsiniz.

| 🎯 ALKÜ Açık Erişim Sistemi                                                                                                    | <u>Giri</u>                                                                                         |
|----------------------------------------------------------------------------------------------------|----------------------------------------------------------------------------------------------------|
| DSpace Ana Sayfası → Giriş                                                                                                    |                                                                                                    |
| DSpace'e Giriş                                                                                                    | DSpace'de Ara                                                                                       |
| E-Posta Adresi:<br>Şifre:                                                                                                    | Bul<br>Gelişmiş Arama                                                                               |
| <u>Sifrenizi mi unuttunuz?</u>                                                                                                    | Göz at                                                                                              |
| Ginş<br>Yeni kullanıcı kaydı<br>E-posta güncellemeleri için koleksiyonlara abone olun ve DSpace'e yeni öğe göndermek için bir hesap oluşturun.<br>Kayıtliçin buraya tiklayın, | Tüm DSpace<br>Bölümler & Koleksiyonlar<br>Tarihe Göre<br>Yazara Göre<br>Başlığa Göre<br>Konuya Göre |
|                                                                                                    | Hesabim                                                                                             |
|                                                                                                    | <u>Giriş</u><br>Kayıt                                                                               |
| <u>DSpace software copyright © 2002-2016</u> <u>DuraSpace</u><br>lietiştim I <u>Geri Bildirim</u>                                                                             |                                                                                                    |
|                                                                                                    |                                                                                                    |
|                                                                                                    |                                                                                                    |
|                                                                                                    |                                                                                                    |

Giriş yapıldıktan sonra "Bölümler & Koleksiyonlar" linkine tıklanarak bölümler sayfası açılır.

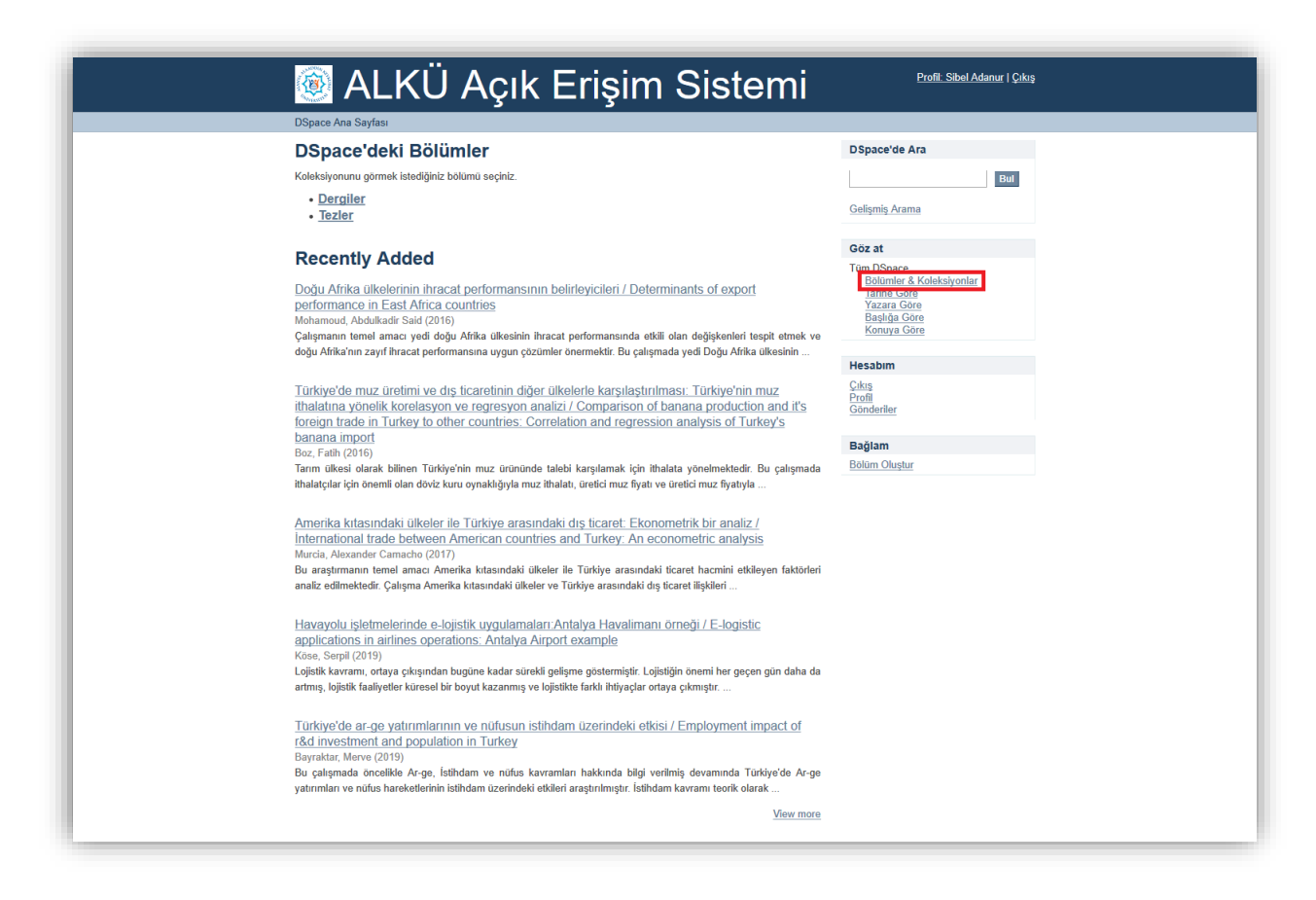

İlgili bölüm seçilerek devam edilir.

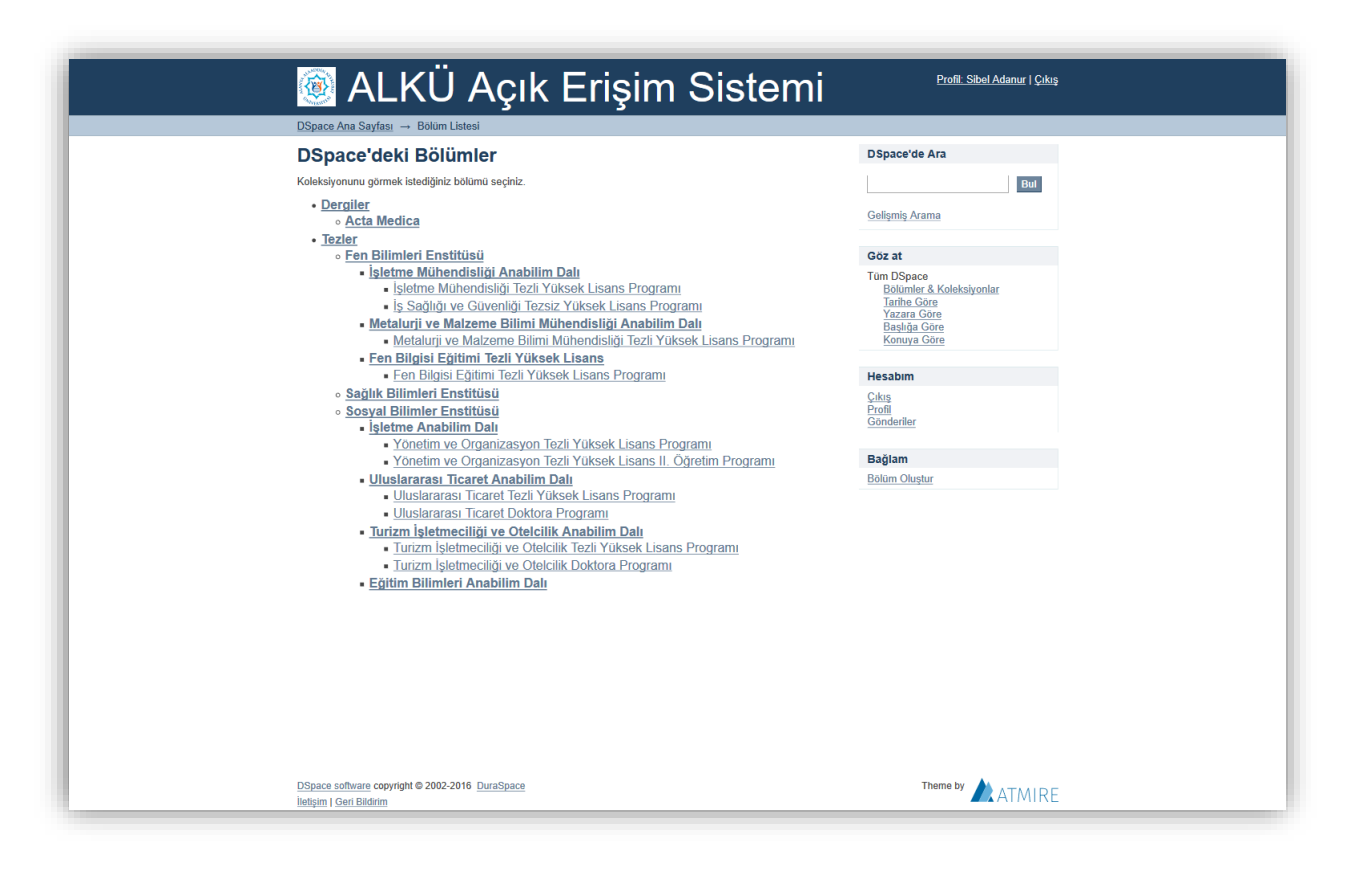

"Bu koleksiyona yeni bir öğe gönder" linkine tıklanarak yeni giriş sayfası açılır.

| 🞯 ALKU Açık Erişim Sistemi                                                                                                    | <u>Profil: Sibel Adanur   Çıkı</u>                                                                                                    |
|----------------------------------------------------------------------------------------------------|----------------------------------------------------------------------------------------------------|
| DSpace Ana Sayfası 🔿 Tezler 🔿 Sosyal Bilimler Enstitüsü 🚽 Uluslararası Ticaret Anabilim Dalı 🚽 Uluslararası T                                                                                                    | îcaret Tezli Yüksek Lisans Programı                                                                                                    |
| Uluslararası Ticaret Tezli Yüksek Lisans Programı                                                                                                    | DSpace'de Ara                                                                                                    |
| Göz at<br>• Janhe Gore<br>• Yazara Gore<br>• <u>Bashda Gore</u><br>• <u>Bashda Gore</u>                                                                                                    | DSpace'de Ara     Du Koleksiyon     Gelişmiş Arama                                                                                                    |
| Bu koleksiyon içinde ara: Bui                                                                                                    | Göz at<br>Tüm DSpace                                                                                                    |
| Bu koleksiyona venî bir öğe gönder<br>Güncel Gönderiler<br>Doğu Afrika ülkelerinin ihracat performansının belirleyicileri / Determinants of export<br>performance in East Africa countries                                                                                                    | Bollimier & Koleskiyonlar<br>Tarihe Gore<br>Basilia Gore<br>Basilia Gore<br>Basilia Gore<br>Bu Koleskiyon<br>Tarihe Gore<br>Yazara Gore<br>Basilia Gore<br>Konuya Gore |
| Mohamoud, Abdulladir Said (2016)<br>Çalışmanın temel amacı yedi doğu Afrika ülkesinin ihracat performansında etkili olan değişkenleri tespit etmek ve<br>doğu Afrika'nın zayıf ihracat performansına uygun çözümler önermektir. Bu çalışmada yedi Doğu Afrika ülkesinin                                                                                                    | Hesabım<br>Çıkış<br>Profil<br>Gönderiler                                                                                                    |
| Türkiye'de muz üretimi ve dış ticaretinin diğer ülkelerle karşılaştırılması: Türkiye'nin muz<br>ithalatına yönelik korelasyon ve regresyon analızı / Comparison of banana production and it's<br>foreign trade in Turkey to other countries: Correlation and regression analysis of Turkey's<br>banana import<br>Boz, Faith (2016)<br>Tarım ülkesi olarak bilinen Türkiye'nin muz ürününde talebi karşılamak için ithalata yönelmektedir. Bu çalışmada                 | Bağlam<br>Koleksiyon Düzenle<br>Öğe Eşleştirici<br>Koleksiyon İhracı<br>Üst Veri İhracı                                                                                |
| ithalatçılar için önemli olan döviz kuru oynaklığıyla muz ithalatı, üretici muz fiyatı ve üretici muz fiyatıyla<br>Amonikra kıtası undaki ülkolor ile Türkiye arası undaki dur tirsarot. Ekonomotrik bir analiz (                                                                                                    | Discover                                                                                                    |
| nierina Audsiniudan ükseler ine Turkiye arasınıdan üçi ücarler. Exviroittefüt Maria İla İla İla İla İla İla İla<br>İnternational İrade between America countries and Turkey. An econometric analysis<br>Murcia, Alexander Camacho (2017)<br>Bu araştırmanı temel amacı Amerika kıtasındaki ükeler ile Türkiye arasındaki ticaret hacınini etkileyen faktörleri<br>analiz edilmektedir. Çalışma Amerika kıtasındaki ükeler ve Türkiye arasındaki diş ticaret ilişkileri | Aliyev, Elmin (1)<br>Atalay, Işul (1)<br>Awa, Yawa Monque Jenniffer (1)<br>Bayrakar, Merve (1)<br>Boz., Fathi (1)<br>Kose, Serpil (1)<br>Mohamoud, Abdulkadir Said (1) |
| Havayolu isletmelerinde e-lojistik uygulamaları.Antalya Havalimanı örneği / E-logistic<br>applications in airlines operations: Antalya Airport example<br>Kose, Serpil (2019)                                                                                                    | <u>Murcia, Alexander Camacho (1)</u><br>Negasa, Wegagen Jifara (1)<br>Nuri, Fatme İsmail (1)<br>View More                                                              |

Açılan sayfada alanlar doldurulduktan sonra "Sonraki" butonuna tıklanır.

| 🞯 ALKÜ Açık Erişim                                                                                                    | Sistem                        | Profil: Sibel Adanur   Çıkış                                                                                                    |
|----------------------------------------------------------------------------------------------------|-------------------------------|----------------------------------------------------------------------------------------------------|
| DSpace Ana Sayfası → Tezler → Sosyal Bilimler Enstitüsü → Uluslararası T<br>Oğe çönderisi                                                                                                    | ïcaret Anabilim Dalı → Ulusla | rarası Ticaret Tezlî Yüksek Lisans Programı →                                                                                           |
| Öğe gönderisi                                                                                                    |                               | DSpace'de Ara                                                                                                    |
| تعسیلہ ← کی کی کی کی کی کہ کی کہ کہ کہ کہ کہ کہ کہ کہ کہ کہ کہ کہ کہ                                                                                                    | → Tamamla                     | DSpace'de Ara     Du Koleksiyon     Gelismis Arama                                                                                      |
| Authors:<br>Enter the names of the authors of this item.<br>Soryadi, Ór. Çelik Adijar)i, Ór. Sönmez                                                                                                    | Add                           | Göz at<br>Tüm DSpace<br>Bölümler & Koleksivonlar                                                                                        |
| Title:<br>Enter the main title of the item.<br>Other Titles:                                                                                                    |                               | Tarihe Gore<br>Yazara Gore<br>Basilaa Gore<br>Konuya Gore<br>Bu Koleksiyon<br>Tarihe Gore<br>Yazara Gore<br>Basilaa Gore<br>Konuya Gore |
| If the item has any atternative titles, please enter them here.                                                                                                    | Add                           | Hesabim<br>Cikis<br>Profil                                                                                                    |
| Date of Issue:         Please give the date of previous publication or public distribution. You can leave out it and/or momit if they aren't applicable.         Image: State of the state of the s | the day                       | Gönderiler<br>Bağlam<br>Kolelsiyon Düzenle<br>Öğe Eşlestirici<br>Kolelsiyon Ihracı<br>Üst Veri İhracı                                   |
| Citation:<br>Enter the standard citation for the previously issued instance of this item.                                                                                                    |                               |                                                                                                    |
| Series/Report No.:<br>Enter the series and number assigned to this item by your community.                                                                                                    | Add                           |                                                                                                    |
| Identifiers:<br>If the item has any identification numbers or codes associated with it, please enter th<br>and the actual numbers or codes.<br>ISSN V                                                                                                    | e types                       |                                                                                                    |
| Type:<br>Select the type(s) of content of the item. To select more than one value in the list, yn<br>have to hold down the CTRL' or "Shift' key.<br>Arritade<br>Book chapter<br>Dataset<br>Learning Object                                                                                                    | ou may                        |                                                                                                    |
| Language:<br>Select the language of the main content of the item. If the language does not appear in<br>please select 'Other.' If the content does not really have a language (for example, it<br>dataset or an image) please select 'N/A'.<br>[N/A ~]                                                                                                    | the list,<br>f it is a        |                                                                                                    |
| Kaydel & Çık Sonraki >                                                                                                    |                               |                                                                                                    |
| DSpace software copyright © 2002-2016 DuraSpace<br>listigim I Gen Bildirim                                                                                                    |                               |                                                                                                    |

Bir sonraki ekrandaki alanlar da doldurularak "Sonraki" butonuna tıklanır.

| 🕅 ALKÜ Acık Ericim Sistemi                                                                                    | Profil: Sibel Adanur   Çıkış                                                                                                    |
|----------------------------------------------------------------------------------------------------|----------------------------------------------------------------------------------------------------|
| DSpace Ana Sayfası → Tezler → Sosyal Bilimler Enstitüsü → Uluslararası. Ticaret Anabilim Dalı → Uluslararası. | Ticaret Tezli Yüksek Lisans Programı →                                                                                                    |
| Öğe gönderisi<br>Öğe gönderisi                                                                                | DSpace'de Ara                                                                                                    |
| Tanimia → Tanimia → Yūkle → lincele → Linans → Tamamia                                                        | Bul                                                                                                    |
| Öğe Tanımlama                                                                                                 | DSpace'de Ara     Bu Koleksiyon                                                                                                    |
| Subject Keywords:<br>Enter appropriate subject keywords or phrases.                                           | Geiişmiş Arama                                                                                                    |
| Abd<br>Abstract:<br>Enter the abstract of the Rem.                                                            | Tum DSpace<br>Bolumier & Koleksiyonlar<br>Tariha Göre<br>Masilda Göre<br>Konuya Göre<br>Bu Koleksiyon<br>Tarihe Göre<br>Yazara Göre<br>Basilda Göre<br>Konuya Göre |
| Sponsors                                                                                                    | Hesabim<br>Cikis<br>Derfl                                                                                                    |
| Enter the names of any sponsors and/or funding codes in the box.                                              | Gönderiler                                                                                                    |
|                                                                                                    | Bağlam<br>Koleksiyon Düzenle<br>Öğe Eşleştirici<br>Koleksiyon İhracı<br>Üst Veri İhracı                                                                            |
| Description:<br>Enter any other description or comments in this box.                                          |                                                                                                    |
| < Onceki Kaydet & Çik                                                                                         |                                                                                                    |
| DSpace software copyright © 2002-2016 DuraSpace<br>Iletişimi [Gen:Bildirim                                    |                                                                                                    |

Daha sonra Dosya bölümünde "Gözat" butonuna tıklanarak ilgili dosya seçilir ve "Dosya yükle & başka ekle" butonuna tıklanarak doküman sisteme yüklenir. Burada dikkat edilmesi gereken; dokümanı sistemde görmeden "Sonraki" butonuna tıklanmamalıdır.

| 🞯 ALKÜ Açık Erişim Sistemi                                                                                                    | Profil: Sibel Adanur   Çıkı:                                                                                                    |
|----------------------------------------------------------------------------------------------------|----------------------------------------------------------------------------------------------------|
| DSpace Ana Sayfası → Tezler → Sosyal Bilimler Enstitüsü → Uluslararası Ticaret Anabilim Dalı → Uluslararası.<br>Öğe gönderisi                                                                                         | <u>Ticaret Tezli Yüksek Lisans Programı</u> →                                                                                                    |
| Öğe gönderisi                                                                                                    | DSpace'de Ara                                                                                                    |
| Tanımla ə Tanımla ə Yülde ə İncele ə Lisans ə Tamamla                                                                                                    | Bul                                                                                                    |
| Dosya/Dosyaları Yükle                                                                                                    | DSpace'de Ara<br>Bu Koleksiyon                                                                                                    |
| Dosya:                                                                                                    | Gelişmiş Arama                                                                                                    |
| Öğe için bilgisayarınızdaki karşılığı olan dosyanın tam yolunu girin. Eğer "Göz at" butonuna<br>tıklarsanız açılacak yeni bir pencere bilgisayarınızdaki dosyayı seçmenize izin verir.                                | Göz at                                                                                                    |
| Gözat. <sup>1</sup> elçbir dosya seçilmedi.<br><b>Dosya Açıklaması:</b><br>Isteğe bağlı darak, dosya için kısa bir açıklama girin. Örmeğin, "Ana Makale", veya "Deney<br>versi okumalar".<br>Dosya yukle & başka ekte | Tun DSpace<br>Bolümler & Koleksiyonlar<br>Tarihe Göre<br>Yazara Göre<br>Balda Göre<br>Konuya Göre<br>Yazara Göre<br>Balda Göre<br>Balda Göre<br>Konuya Göre |
|                                                                                                    | Hesabim                                                                                                    |
| < Önceki   Kaydet & Çık   Sonrakı >                                                                                                    | <u>Çıkış</u><br><u>Profil</u><br><u>Gönderiler</u>                                                                                                    |
|                                                                                                    | Bağlam                                                                                                    |
|                                                                                                    | Koleksiyon Düzenle<br>Öğe Eşleştirici<br>Koleksiyon İhracı<br>Üst Veri İhracı                                                                               |

Dosyamızı başarılı bir şekilde sisteme yüklediğimizde dosya adı, dosya boyutu ve MD5 hash sonucunu da içeren bilgiler gelecektir. Dilenirse dosyanın hash doğrulaması da yapılabilir.

Dosya başarılı bir şekilde sisteme yüklendikten sonra "Sonraki" butonuna tıklanır.

| Space Ana. Saryfasi _ logfer _ Sogyal Billinder Enstitusi _ Ukuslararasi. Icaret Anabilim Dai _ Ukuslararasi. Icaret Anabilim Dai _ Ukuslarasi.   Desya Dogya Dai _ Washing i dai dogyann tam yokunu gin. Efgir `G&a at `budonna tukslari'.   Ukuslarasi.   Desya Apkikamasi.   Desya Apkikamasi.   Ukuslarasi.   Desya Yukk & baska dake.   Nime Colonalizari.   Desya Ukus & baska dake.   Nime Dogyang I 196795 bykes Bilinneyen application/pdf (Desteki) _ urunit   Ukuslarasi.   Destenting   Dogualama:   Ukuslarasi.   Destenting   Marting Dogualama:   Marting Dogualama:   Marting Dogualama:   Marting Dogualama:   Marting Dogualama:   Marting Dogualama:   Marting Dogualama: <t< th=""><th>🔞 ALKÜ Acık Erisim Sistemi</th><th>Profil: Sibel Adanur   Çıkış</th></t<>                                                                                                    | 🔞 ALKÜ Acık Erisim Sistemi                                                                                                    | Profil: Sibel Adanur   Çıkış                                                                                             |
|----------------------------------------------------------------------------------------------------|----------------------------------------------------------------------------------------------------|----------------------------------------------------------------------------------------------------|
| Öğe gönderisi    immi immi<                                                                                                    | DSpace Ana. Sayfası → Tszler → Sosyal Bilimler Enstitusu → Uluslararası Ticaret Anabilim Dalı → Uluslararası<br>Öğe göndərisi                                                                     | Ficaret Tezli Yüksek Lisans Programı →                                                                                   |
| <ul> <li>     Immedia media with the media media</li></ul>                                                                                                    | Öğe gönderisi                                                                                                    | DSpace'de Ara                                                                                                    |
| Dosya/Dosyalari Yükle   Dosa   Oğu (n bigiaryanızdaki karşılığı olan dosyanın tam yolunu girin. Eğer "Göz al. " butonuna talizar açılacai yen bi penecre bigiaryanızdaki dosyayı seçmenize izin verir.   Oğu (n bigiaryanızdaki karşılığı olan dosyanın tam yolunu girin. Eğer "Göz al. " butonuna talizar.   Oğu (n bigiaryanızdaki karşılığı olan dosyanın tam yolunu girin. Eğer "Göz al. " butonuna talizar.   Oğu (n bigiaryanızdaki karşılığı olan dosyanın tam yolunu girin. Eğer "Göz al. " butonuna talizar.   Oğu (n bigiaryanızdaki karşılığı olan dosyanın tam yolunu girin. Eğer "Göz al. " butonuna talizar.   Oğu (n bigiaryanızdaki karşılığı olan dosyanın tam yolunu girin. Eğer "Göz al. " butonuna talizar.   Disya Qıkle ki başka talıkı   Disya yukle ki başka talıkı   Yüklenmiş Dosyalar   İk Doşa Boyt Aşıklama Bişim   Oğu (n meliçinaryanızdaki dosyaları)   Doşa Doğurulamı: MD5 Osacaba2444248f506/d9908ar927a09id   İsgilit dosyaları sı   Oğu (nayaları sı)   Oğu (nayaları sı)                                                                                                    | Tanmia 🗃 Tanmia 🗃 Yükle 🗃 İntein 🗃 Litans 🚽 Tanamia.                                                                                                    | Bul                                                                                                    |
| Öğa (şın Higisrayarınızdaki karşışlığı olan dosyamı tarı yoluru girin. Eğer "Ödz al" kutonuna taristariza zajacaki yen bir pencere biğisrayarınızdaki dosyayı seçmenize izin verir.   Özzt. Hiçbir dosya seçilmedi.   Dosya Açıklaması: Isteği olarını dosya için kısa bir açıklama girin. Örneğin, "Ana Makale", veya "Deney veriri okumaları". Dosya yukle & başka ekle Dosya yukle & başka ekle Dosya yukle & başka ekle Kürklenmiş Dosyalar    Özer Ük Dosya Boyu Açıklama Biçim    İk Dosya Boyu Açıklama Biçim    Ornek-Dosya.pfl 196795 bytes Bilinmeyen applicationiydr (Destekli) Duzenle Dosya Doğrulamı: MD5.0eac3b2444248f508d9908a7927e09fd    Örnek-Dosya.pfl 196795 bytes Bilinmeyen applicationiydr (Destekli) Duzenle Desya Doğrulamı: MD5.0eac3b2444248f508d9908a7927e09fd                                                                                                    | Dosya/Dosyaları Yükle<br><sub>Dosva:</sub>                                                                                                    | Bu Koleksiyon<br>Gelişmiş Arama                                                                                          |
| Dosya Açıklaması:          Yazara Göre<br>Bashāa Göre<br>Konuya Göre<br>Versi okumalarr.           Sashāa Göre<br>Bashāa Göre<br>Konuya Göre<br>Bashāa Göre<br>Bashāa Gore<br>Bashāa Gore<br>Bashāa Gore<br>Bashāa Gore<br>Bashāa Gore | Öğe için bilgicayarınızdaki karşılığı olan dosyanın tam yolunu girin. Eğer "Göz at" budonuna<br>bislarısanız açılacaki yeri bi pencire bilgicayarınızdaki dosiyayı seçmentze izin verir.<br>Gözət | Göz at<br>Tüm DSpace<br>Bölümler & Koleksiyonlar<br>Tarihe Göre                                                          |
| Interning Dosyalar       Hesabim         Ik       Dosya       Boyut       Açıklama       Biçim       Cıkıs<br>Profil<br>Gonderler       Bağlam         Ik       Dosya       Boyut       Açıklama       Biçim       Bağlam         Ik       Dosya       Boyut       Açıklama       Biçim       Bağlam         Ornek-Dosya.pdf       196795 bytes       Bilinneyen       application/pdf (Destekli)       Düzenle         Dosya Doğrulama:       M55.0eac3b24442491508d9908e7927e091d       Bağlam       Koleksiyon Düzenle       Oge Eşleştirici<br>Koleksiyon Düzenle         Seçifi dosyaları sil       seçifi dosyaları sil       Servet ihraqı       Ust Veri ihraqı                                                                                                    | Dosya Açıklaması:<br>Isteğe bağlı olarak, dosya için kısa bir açıklama girin. Örneğin, "Ana Makale", veya "Deney<br>versi okumaları".                                                             | Yazara Góre<br>Basliña Góre<br>Konuya Góre<br>Bu Koleksiyon<br>Tarihe Góre<br>Yazara Góre<br>Basliña Góre<br>Konuya Góre |
| Iik       Dosya       Boyut       Açıklama       Biçim         Iik       Dosya       Boyut       Açıklama       Biçim         Image: Següit dosyalen sil       Ornek-Dosya p.gl       196795 bytes       Bilinmeyen application/pdf (Destekli)       Duzenle       Dosya       Bağlam         Dosya       Döğrulama:       MD5.0eac3b2444248f508d9908e7927e09fd       Duzenle       Döğe Eşeştirid       Koleksiyon Düzenle       Döğe Eşeştirid         Seçtiri dosyalen sil       Veri Ihrac       Ust Veri Ihrac       Ust Veri Ihrac         < Onceki       Kaydet & Çık       Sorraki>                                                                                                    | Dosya yükle & başka ekle                                                                                                    | Hesabim                                                                                                    |
| ik     Dosya     Boyut     Açıklama     Biçim       Image: Sorgen Sorgen S                                                                                                    | Yüklenmiş Dosyalar                                                                                                    | <u>Çıkış</u><br>Profil<br>Gönderiler                                                                                     |
| Ornek-Dosya.pdf     196795 bytes     Billimmeyen     applicationipdf (Destekli)     Dizzenle     Bagjaan       Dosya     Dograulame:     MD5.0eac3b2444248/508d9908e7927e09fd     Securit dosyalam sit     ND5.0eac3b2444248/508d9908e7927e09fd     Noleksiyon Dizzenle       Securit dosyalam sit     Securit dosyalam sit     Ust Veri Ihraci     Ust Veri Ihraci                                                                                                    | İlk Dosya Boyut Açıklama Biçim                                                                                                    | Dežler                                                                                                    |
| < Önceki Kaydet & Çık Sonraki >                                                                                                    | Crnek-Dosya.pdf 196795 bytes Bilinmeyen application/pdf (Destekli) Duzente Dosya Doğrulama: MD5 0eac3b2444248f508d9908a7927e09fd Seçili dosyalan sil                                              | Koleksiyon Düzenle<br>Öğe Eşleştirici<br>Koleksiyon İhracı<br>Üst Veri İhracı                                            |
|                                                                                                    | < Onceki Kaydet & Çik Sonraki >                                                                                                    |                                                                                                    |

Değerlendirme ekranında bilgiler kontrol edilebilir düzeltilmek istenilen alanlar var ise

" Bunlardan birini düzelt" linki tıklanır ve "Sonraki" butonu ile devam edilir.

| DSpace Ana Sayfası → Tezler → Sosyal Bilimler Enstitüsü → Uluslararası Ticaret Anabilim Dalı → Ul<br>Oğe gönderisi                                      | uslararası Ticaret Tezli Yüksek Lisans Programı →                                                                                                   |
|----------------------------------------------------------------------------------------------------|----------------------------------------------------------------------------------------------------|
| Öğe gönderisi<br>Tanımla → Tanımla → Yüke → Incee → Lixans → Tanıamla                                                                                   | DSpace'de Ara                                                                                                    |
| Gönderi Değerlendirme<br>öde Tanımlama                                                                                                    | ●DSpace'de Ara<br>○ Bu Koleksiyon<br><u>Gelişmiş Arama</u>                                                                                          |
| Authors:<br>Yazar Soyadi, Yazar Adi<br>Title:<br>Başlık<br>Date of Issue:<br>2019<br>Type:<br>Thesis<br>Language:<br>Turkish<br>Bunlardan Birini düzeti | Goz at<br>Tum DSpace<br>Bulanele & Kolekskonlar<br>Tanhe Gore<br>Yazara Gore<br>Bu Kolekskon<br>Yazara Gore<br>Basiba Gore<br>Konvya Gore<br>Hesabm |
| Öğe Tanımlama<br>Bunlardan birini düzett                                                                                                    | Cikis<br>Profil<br>Gönderiler<br>Bağlam                                                                                                    |
| Dosya/Dosyaları Yükle<br>Omek-Dosya.pdf - Adobe PDF (Bilinen)<br>Bunlardan birini düzeti                                                                | Kolatajuon Dizenle<br>Õije Estegiirid<br>Kolatajuon Ihrac<br>Usi Veri Ihrac                                                                         |
| < Onceki Kaydet & Çik Somaku >                                                                                                    |                                                                                                    |

Dağıtım Lisansı bölümünde lisans şartları kabul edildikten sonra "Gönderiyi tamamla" butonu ile işlem tamamlanır.

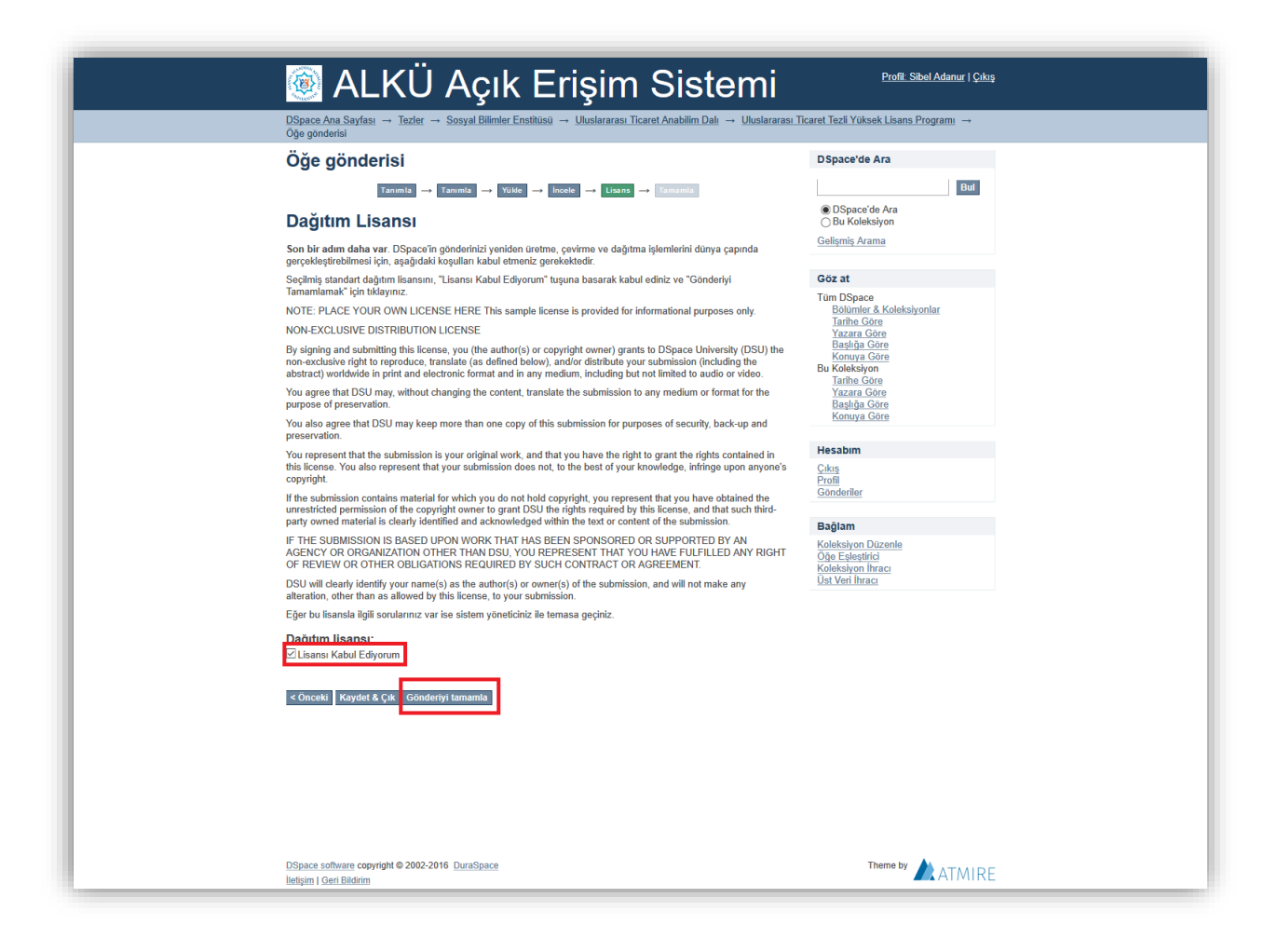